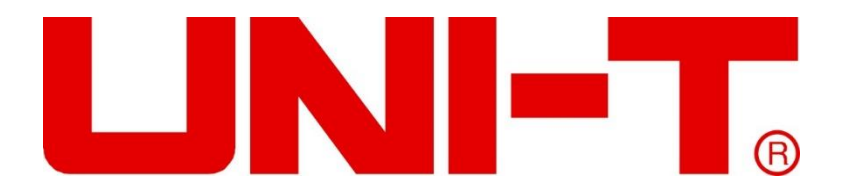

# UTE9802/9811

# 智能电参数测量仪

使用说明书

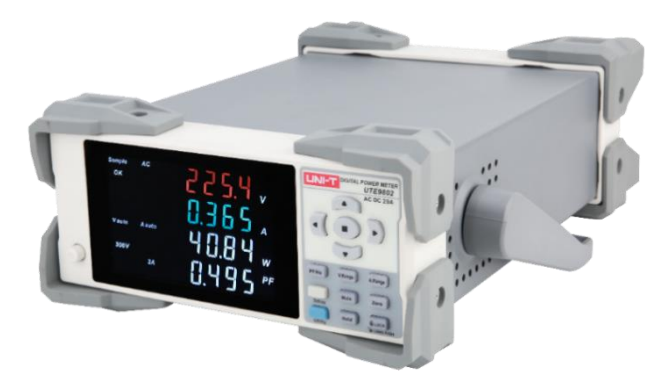

UTE9802

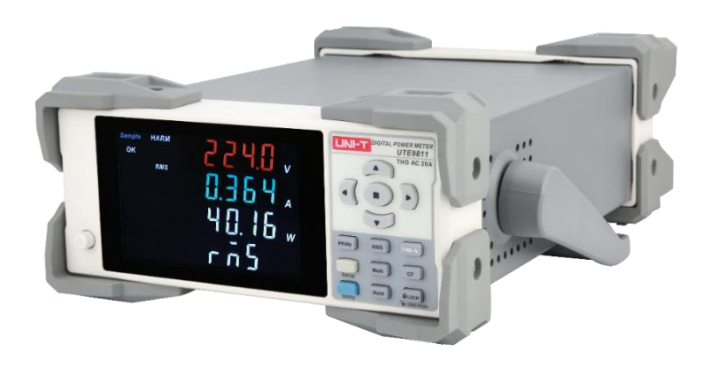

UTE9811

## 

#### 前言

感谢您购置优利德智能电参数测量仪,为了确保正确使用本仪器,在操作仪器之前请仔细阅读手册,特别 是有关"安全事项"部分。如已阅读完手册,建议您将此手册妥善保管,以便在将来使用过程中进行查阅。

### 版权信息

UNI-T 优利德科技(中国)股份有限公司版权所有。

UNI-T 产品受中国或其他国家专利权的保护,包括已取得或正在申请的专利。本公司保留更改产品规格和 价格的权利。

UNI-T 保留所有权利。许可软件产品由 UNI-T 及其子公司或提供商所有,受国家版权法及国际条约规定的保护。本文中的信息将取代所有以前出版的资料中的信息。

UNI-T 是优利德科技(中国)股份有限公司(Uni-Trend Technology(China) Limited)的注册商标。

#### 保固服务

仪器自购买之日起保修期壹年,在保修期内由于使用者操作不当而损坏仪器的,维修费及由于维修所引起 的费用由用户承担,仪器由本公司负责终身维修。

如果原购买者自购该产品之日一年内,将该产品出售或转让给第三方,则保修期应为自原购买者从 UNI-T 或授权的 UNI-T 分销商购买该产品之日起一年内。电源线及其他附件和保险丝等不受此保证的保护。

如果在适用的保修期内证明产品有缺陷, UNI-T 可自行决定是修复有缺陷的产品且不收部件和人工费用,

或用同等产品(由 UNI-T 决定)更换有缺陷的产品。UNI-T 作保修用途的部件、模块和更换产品可能是全新的,或者经修理具有相当于新产品的性能。所有更换的部件、模块和产品将成为 UNI-T 的财产。

以下提到的"客户"是指据声明本保证所规定权利的个人或实体。为获得本保证承诺的服务, "客户"必须在适用的保修期内向 UNI-T 通报缺陷,并为服务的履行做适当安排。客户应负责将有缺陷的产品装箱并运送到 UNI-T 指定的维修中心,同时预付运费并提供原购买者的购买证明副本。如果产品要运到 UNI-T 维修中心所在国范围的地点, UNI-T 应支付向客户送返产品的费用。如果产品送返到任何其他地点,客户应负责支付所有的运费、关税、税金及其他费用。

### 保证限制

本保证不适用于由于意外、机器部件的正常磨损、在产品规定的范围之外使用或者使用不当或者维护保养 不当或不足而造成的任何缺陷、故障或损坏。UNI-T根据本保证的规定无义务提供如下服务:

a. 修理由非服务代表人员对产品进行安装、修理或维护所导致的损坏;

b. 修理由于使用不当或与不兼容的设备连接造成的损坏;

c. 修理由于使用非提供的电源而造成的任何损坏或故障;

d. 维修已改动或者与其他产品集成的产品(如果这种改动或集成会增加产品维修的时间或难度)。

本保证由 UNI-T 针对本产品而订立,用于替代任何其他的明示或者暗示的保证。UNI-T 及其经销商拒绝对 用于特殊目的适销性或适用性做任何暗示的保证。对于违反本保证的情况,UNI-T 负责修理或更换有缺陷 产品是提供给客户的唯一和全部补救措施。

无论 UNI-T 及其经销商是否被预先告知可能发生的任何间接、特殊、偶然或必然的损坏,及其经销商对这 些损坏均概不负责。

# UNI-T®

### 安全警告事项

为确保操作人员的人身安全及预防对仪器造成损坏,使用仪器前请认真阅读并遵守以下规定,如果未遵循 这些预防措施和本手册其他部分说明的特定警告,则会违反有关仪器的设计、制造和用途方面的安全规定, 本公司对用户不遵守行为不承担任何责任:

- 请勿使用已损坏的设备。在使用设备之前,请先检查其外壳。检查是否存在裂缝或缺少塑胶。请勿在含 有易爆气体、蒸汽或粉尘的环境中操作本设备。
- 只有受过专业培训的人员才能执行维修程序,避免起火和人身伤害;在使用时必须有人员监护,没有人员监护时应关闭仪器及其电源;
- 在连接设备之前,请仔细观察设备上的所有标记和查阅手册以了解额定值的详细信息,阅读完本手册所 有警告和注意事项。
- 4. 仪器的工作电源为 86-265V, 50/60Hz;
- 5. 出厂时配备了三芯电源线,仅使用制造商提供的电源线以避免发生意外伤害;勿带电插拔电源线;使用时,请勿将其他物品压在电源线上,确保电源线远离热源。
- 5. 将产品可靠接地:本产品通过电源的接地导线接地,为避免电击,接地导体必须与地可靠相连。
- 6. 请勿自行在仪器上安装替代零件,或执行任何未经授权的修改,请勿打开机箱盖板操作,请勿在封盖或 面板打开或松动情况下使用本设备。
- 7. 在测试过程时,不可触摸仪器的接线端子以及测试线,防止电击;不可带电插拔通讯口;不要在仪器上 放置任何物品,以免损坏仪器,尤其注意不要让金属屑和水、油等液体进入仪器内部,否则将造成不可 预料的严重后果;
- 8. 避免电路外露, 电源接通后请勿接触外露的接头和元件。
- 9. 使用合适的保险丝,只能用本产品指定的保险丝类型和额定指标。
- 10. 怀疑产品出故障时,请勿进行操作;如果您怀疑本产品已经出故障,可请合格的维修人员进行检查。
- 11. 如果长时间不使用仪器时,请把电源线插头从电源插座上拔除,请不要靠拉扯电源线来拔电源插头; 搬运仪器前,一定要确认已拔掉电源线和其他连接线,搬运仪器时,请使用仪器侧面的提手,要轻搬轻放,防止碰撞。

### 环境条件

UTE9802&UTE9811 系列产品仅允许在室内以及低凝结区域使用,下面显示了本仪器的一般环境要求:

| _ 环境条件     |                         |
|------------|-------------------------|
| 工作环境       | 5°C~40°C,20%~80%RH(无结露) |
| 精度保证温度湿度范围 | 23°C±5°C, 30%~75% R.H.  |
| 存储环境范围     | -10℃~50℃, 80% R.H.以下不凝结 |
| 工作海拔       | ≤2000 米                 |

说明:为了保证测量精度,建议开机预热半小时后开始操作。

## 

## 目 录

|   | 前言                 | 2    |
|---|--------------------|------|
|   | 版权信息               | 2    |
|   | 保固服务               | 2    |
|   | 保证限制               | 2    |
|   | 安全警告事项             | 3    |
|   | 环境条件               | 3    |
| 第 | ;一章 验货与安装          | 6    |
|   | 1.1 包装清单检查         | 6    |
|   | 1.2 手柄调节           | 6    |
| 第 | 二章 产品介绍            | 7    |
|   | 2.1 产品概述           | 7    |
|   | 2.2 技术规格           | 8    |
|   | 2.3 前面板介绍          | 9    |
|   | 2.4 数字与字符显示        | . 11 |
|   | 2.5 后面板介绍          | . 12 |
| 第 | 三章 操作准备与测量显示       | . 13 |
|   | 3.1 操作前准备          | . 13 |
|   | 3.1.1 连接好电源线       | . 13 |
|   | 3.1.2 连接测试线路       | . 13 |
|   | 3.1.3 打开/切断电源      | . 13 |
|   | 3.1.4 开机测量         | . 13 |
|   | 3.2 测量显示           | . 14 |
|   | 3. 2. 1 窗口显示       | . 14 |
|   | 3.2.2 固定显示值(Hold)  | . 14 |
|   | 3. 2. 3 按键锁定(Lock) | . 14 |
|   | 3.3 UTE9802 测量模式   | . 15 |
|   | 3.3.1 AC 测量模式      | . 15 |
|   | 3.3.2 DC 测量模式      | . 15 |
|   | 3.3.3 AC+DC 测量模式。  | . 15 |
|   | 3.3.4 测量模式的选择      | . 15 |
|   |                    |      |

## 

| 3. 4 | UTE9811 测量模式 | 15 |
|------|--------------|----|
| 第四章  | SETUP 操作功能   | 17 |
| 4. 1 | 电流上下限设置      | 17 |
| 4. 2 | 功率上下限设置      | 17 |
| 4. 3 | 报警延时时间设置     | 17 |
| 4. 4 | 通信地址设置       | 17 |
| 4. 5 | 波特率设置        | 17 |
| 第五章  | RS232 通讯     | 18 |
| 5. 1 | 概述           | 18 |
| 第六章  | 存放与校准        | 19 |
| 6. 1 | 存放注意事项:      | 19 |
| 6. 2 | 常见故障及排除      | 19 |
| 6. 3 | 校准注意事项       | 19 |
| 第七章  | 附录           | 21 |
| 7. 1 | 选配测试线        | 21 |
| 7. 2 | 保险丝规格        | 22 |

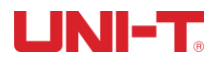

# 第一章 验货与安装

### 1.1 包装清单检查

用户第一次打开仪器包装箱时,请对照如下表 1.1 装箱清单检查仪器和配件,若发现仪器或者配件错误、 配件不齐或异常,请于销售商或生产商联系。

| 序 | 号 | 名称         | 数量  | 备注              |
|---|---|------------|-----|-----------------|
| 1 | I | 智能电参数测量仪主机 | 1台  | UTE9802/UTE9811 |
| 2 | 2 | 电源线        | 1根  |                 |
| 3 | 3 | RS-232 通讯线 | 1 根 |                 |
| 2 | 1 | 保修证和合格证    | 1张  |                 |

说明:确认包装内容一致且没有问题后,请妥善保管包装箱和相关内容物,仪器返厂服务时需要符合装箱 要求。

#### 1.2 手柄调节

仪器手柄可以调节,双手同时握住手柄两侧,向两侧轻拉,然后旋转手柄。手柄可以调节到四个位置,如 下图所示:

图 1.2.1 仪器出厂时手柄位置

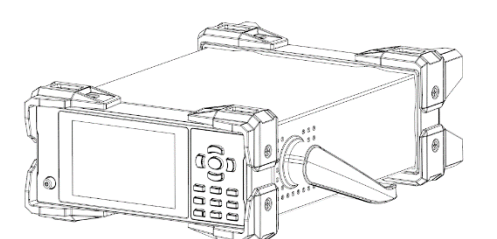

图 1.2.3 手柄移除位置

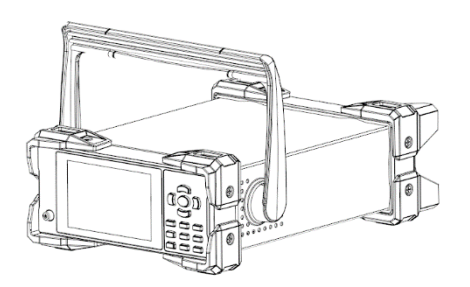

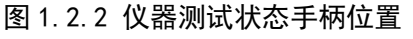

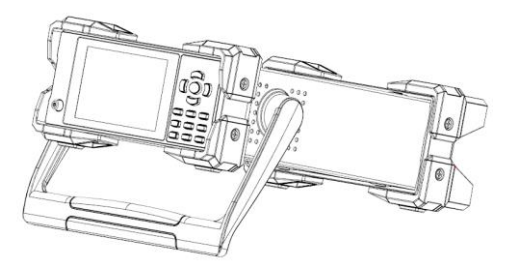

图 1.2.4 手柄提拉位置

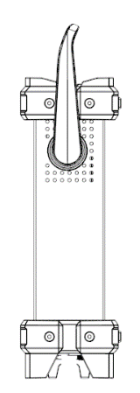

# 第二章 产品介绍

#### 2.1 产品概述

智能电参数测量仪,又名数字功率计,是一款经济便携型测量仪,集电压、电流、功率、功率因<u>数、频率</u> 为一体的多功能测量仪,性价比高,广泛适用于生产、测试、评价和科研等多领域的应用需求。

UTE9802 电参数测试仪采用高速 CPU 进行数据处理,电压\电流均采用低温漂电阻或高精度互感器采样,使 得采样信号不被过滤,保证了测量数据的稳定性和准确性。具有真有效值(RMS)测量,能适应全波、半波 (交直流型)、不规则波形等各种场合的电参数测量。本仪器能测量电压(V)、电流(A)、有功功率(W)、 功率因数 PF、频率Hz等参数。仪器具有完善的功能、性能优越和操作简单的特点,能满足生产现场的 高速测量,也能满足实验室和研发测量的需求。广泛应用于照明电器、电动工具、家用电器、电机、电热 器具等领域生产企业的生产线、实验室、质检部门。按用户需求还能订制各种测量功能,来满足更高的应 用。

UTE9802 电参数测试仪具有以下特点:

- 1. VA断码屏显示,读数直观,采用高速A/D转换器和32位MCU运算。
- 2. 多窗口同时显示电压、电流、功率、功率因数/频率,测量稳定,快速测量。
- 3. 电压、电流量程自动切换,提高测量精度。
- 4. 测量精度不受波形影响、可靠性高、寿命长。
- 5. 交直流型更能适合半波整流的测量,亦能测量直流中的交流成份,也能适合测量交流中的直流成份, 真值(AC+DC)。
- 6. 具备RS-232和RS-485串行通讯接口,便于与电脑或PLC进行通讯。
- 7. 可自由设定电流、功率的上下限报警参数, 声光报警指示, 并可设置延时报警, 批量检测提高效率。
- 8. 通信地址: 1~32(仅用于 MODBUS 协议,当前版本暂不支持),波特率: 4800、9600、19200。

UTE9811 电参数测试仪采用高速 DSP 处理器+锁相环(PLL)进行数据分析,电压\电流均采用低温漂电阻或高 精度互感器采样,使得采样信号不被过滤,保证了测量数据的稳定性和准确性。具有真有效值(RMS)测量,。 本仪器能测量电压、电流、功率、功率因数、频率,电压波峰比,电流波峰比,还具备谐波分析、串行通 讯等功能。仪器具有完善的功能、性能优越和操作简单的特点,能满足生产现场的高速测量,也能满足实 验室和研发测量的需求。广泛应用于照明电器、电动工具、家用电器、电机、电热器具等领域生产企业的 生产线、实验室、质检部门。

UTE9811 电参数测试仪具有以下特点:

- 1. VA断码屏显示,读数直观,采用高速DSP处理器+锁相环(PLL)进行运算.
- 2. 多窗口同时显示测量电压、电流、功率、功率因数、频率,电压波峰比,电流波峰比,还具备谐波分析,测量稳定,快速测量。
- 3. 采用锁相环(PLL)同步法, 谐波分析最高50次
- 4. 电压、电流量程自动切换,提高测量精度。
- 5. 可靠性高、寿命长。
- 6. 以预设电流、功率上下限,自动判断测量值是否超限,并可设置延时报警,声光报警指示,批量检测 提高效率。
- 7. 具备RS-232和RS-485串行通讯接口,便于与电脑或PLC进行通讯。
- 8. 通信地址: 1~32(仅用于 MODBUS 协议,当前版本暂不支持),波特率: 9600、19200、38400、115200。 电参数测试仪基本原理

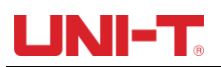

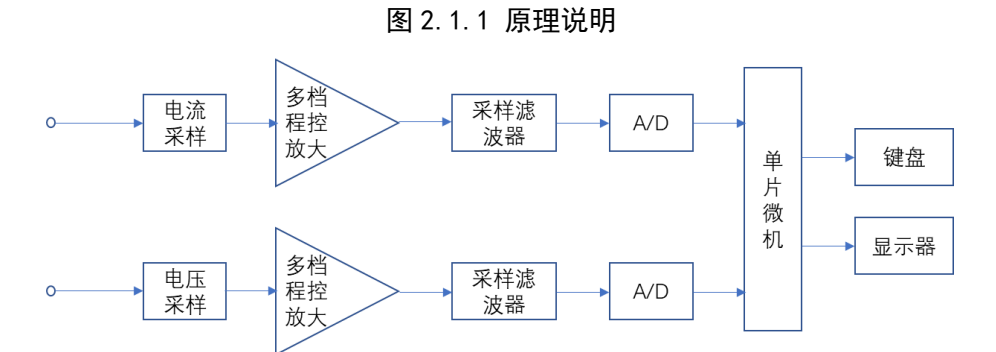

如图所示, 仪器由模拟部分和数字部分组成。模拟部分主要由传感器、多档程控放大器、采样滤波器、 A/D等电路组成. 数字部分含微型计算机数据存储器、键盘和显示器组成。

被测电压信号通过电压传感器后,信号降低为弱信号,根据信号大小,由微型计算机控制,进行程控多 量程放大,并通过采样滤波器,由模拟/数字转换器A / D把电压信号转换成数字信号,并把数字传输至 微型计算机,计算出电压真有效值(URMS)并把数值输出到显示器显示。

电流信号通过电流传感器后,信号转换为弱电压信号,同被测电压一样,经过多档选择程控放大、采样 滤波器、A/D转换,在微型计算机里计算出电压真有效值(IRMS)并把数值输出到显示器显示。

### 2.2 技术规格

| 型号          |                              | UTE9802                         | UTE9811                    |  |  |
|-------------|------------------------------|---------------------------------|----------------------------|--|--|
| 显示          |                              | VA 断码屏, 5 位数,四个窗口               | VA 断码屏, 5 位数,四个窗口          |  |  |
| 显示更新率       |                              | 约3次/秒                           | 常规模式:约2次/秒                 |  |  |
|             |                              |                                 | 谐波分析模式:2秒/次                |  |  |
| 测量对象        |                              | V, A, W, PF/Hz                  | V, A, W, PF/Hz/THD/THD%/CF |  |  |
| 测量方式        |                              | AC DC AC+DC(T-RMS)              | AC                         |  |  |
| 电压范围        |                              | 3. 0V-600V (75V/150V/300V/600V) | 3.0V-600V(自动量程)            |  |  |
| 电压精度        |                              | ±(0.4% 读数+ 0.1%量程+1 字)          | ±(0.4% 读数+ 0.1%量程+1 字)     |  |  |
| 电压分辨率       |                              | 0. 01V/0. 1V                    | 0. 1V                      |  |  |
| 电流范围        |                              | 0. 5mA-20. 0A (500mA/2A/8A/20A) | 5.0mA~20.0A(自动量程)          |  |  |
| 电流精度        |                              | ±(0.4% 读数+ 0.1%量程+1 字)          | 土(0.4% 读数+ 0.1%量程+1 字)     |  |  |
| 电流分辨率       |                              | 0.0001A /0.001A/0.01A           | 0. 001A/0. 01A             |  |  |
| 量程切换        |                              | 自动/手动                           | 自动                         |  |  |
| 功率范围        |                              | 0.001W~12kW                     | 1W~12kW                    |  |  |
| 功率精度        |                              | ±(0.4% 读数+ 0.1%量程+1 字)          | ±(0.4% 读数+ 0.1%量程+1 字)     |  |  |
| 功率分辨率       |                              | 0.001₩/0.01₩/0.1₩/1₩            | 0. 01\/0. 1\/1\            |  |  |
| 功率因素范围      |                              | -1.000~1.000                    | -1.000~1.000               |  |  |
| 功率因素精度      | 素精度 ± (0.004 + 0.001 读数+1 字) |                                 | ±(0.004 + 0.001 读数+1 字)    |  |  |
| 频率范围        |                              | 基频 40Hz~130Hz                   | 基频:40Hz~70Hz               |  |  |
| 频率精度        |                              | ± (0.1%读数+1 字)                  | ± (0.1%读数+1 字)             |  |  |
| 自动量程切换 量程增大 |                              | 测量值超过约110%额定量程(CF<2)            | 测量值超过约110%额定量程(CF<2)       |  |  |
| 量程减少        |                              | 测量值低于约30%额定量程(CF<2)             | 测量值低于约30%额定量程(CF<2)        |  |  |
| 谐波分析次数      |                              | /                               | 1~50次                      |  |  |
| 谐波精度        |                              | /                               | 土(0.3%量程+5%读数)             |  |  |
| 预热时间        |                              | >30 分钟                          | >30 分钟                     |  |  |

表 2.2.1 技术指标

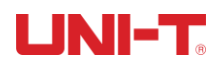

| 电流峰值     | 最高显示 22A                     | 最高显示 22A                   |  |  |  |  |
|----------|------------------------------|----------------------------|--|--|--|--|
| 连接允许最大输入 | 电压 660V, 电流 22A              | 电压 660V, 电流 22A            |  |  |  |  |
| 瞬时允许最大输入 | 1000V, 40A(1 秒)              | 1000V, 40A (1 秒)           |  |  |  |  |
| 输入阻抗     | 电压大于 1MΩ, 电流少于 0.02Ω         | 电压大于 1ΜΩ, 电流少于 0.02Ω       |  |  |  |  |
| 精度保证周期   | -                            |                            |  |  |  |  |
| 上下限定功能   | 功率和电流上⁻                      | 下限4个设定:                    |  |  |  |  |
|          | P Hi (Pow                    | ver high),                 |  |  |  |  |
|          | P Lo (Pow                    | ver low),                  |  |  |  |  |
|          | A Hi(Curr                    | ent high),                 |  |  |  |  |
|          | A Lo (Cur                    | rent low)                  |  |  |  |  |
|          | RS232(DB9;2 脚:TX、            | 3 脚:RX、5 脚:GND)            |  |  |  |  |
|          | RS485 (DB9;8)                | 脚:A、9 脚:B )                |  |  |  |  |
| 波特率      | 4800、9600、19200 可选           | 9600、19200、38400、115200 可选 |  |  |  |  |
| 显示保持     | 有                            |                            |  |  |  |  |
| 静音       |                              |                            |  |  |  |  |
| 按键锁      | 有                            |                            |  |  |  |  |
| 电源       | 输入电压: AC 86-265V 频率: 50/60Hz |                            |  |  |  |  |
| 精度环境     | 18°C~28°C, 30%~75%RH         |                            |  |  |  |  |
| 存储环境     | -10℃~50℃, 80% RH 以下不凝结       |                            |  |  |  |  |
| 工作海拔     | ≤2000 米                      |                            |  |  |  |  |
| 一般特性     |                              |                            |  |  |  |  |
| 机身颜色     | 7                            | 灰                          |  |  |  |  |
| 机身重量     | 3. 2                         | 2kg                        |  |  |  |  |
| 机身尺寸     | 214mm×88. 2mm×340mm          |                            |  |  |  |  |
| 标准配件     | 电源线 x1; 保修卡 x1; RS232 数据线 x1 |                            |  |  |  |  |
|          | 头转香蕉头电源连接线 x1                |                            |  |  |  |  |
| 选配配件     | UTE-L16C 16A 连接线带鳄鱼夹 x1      |                            |  |  |  |  |
|          | 头转香蕉头电源连接线 x1                |                            |  |  |  |  |
| 标准包装数量   | 2                            |                            |  |  |  |  |
| 标准包装尺寸   | 405mmx330mmx395mm            |                            |  |  |  |  |

## 2.3 前面板介绍

UTE9802 前面板, 如图 2.3.1 所示。

图 2.3.1 UTE9802 前面板

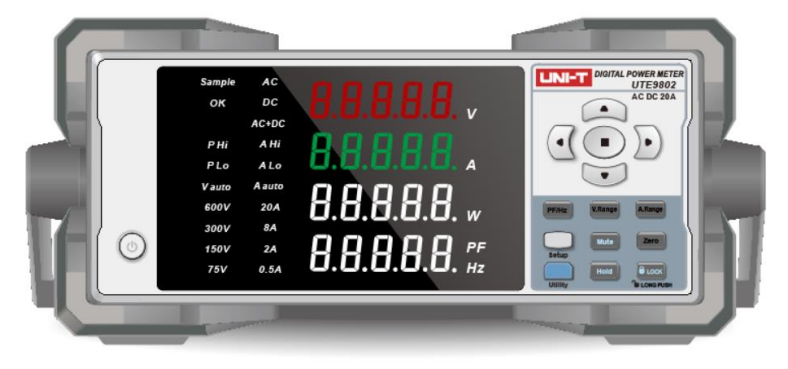

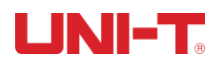

前面板按键及指示功能:

| 功能分类  | 符号        | 功能描述                                |
|-------|-----------|-------------------------------------|
| 参数显示窗 |           | 四个窗口,同时显示电压 V、电流 A, 功率 W、功率因素 PF、频率 |
| П     |           | Hz。                                 |
| 开关按键  | ٩         | 接通或断开仪器工作电源,按键按下去表示接通,按键弹出表示断<br>开。 |
| 显示保持  | Hold      | 数据保持按钮,开启时保持当前的显示数据。                |
| PF/Hz | PF/Hz     | 切换 PF,Hz。                           |
| 中日書記  | VRange    | 按此键循环切换各量程和自动量程,有显示 Vauto 为自动量程,四   |
| 电心里性  | Villange  | 档位自动选择最佳档位,否则为手动量程。                 |
| 由流量程  | A.Range   | 按此键循环切换各量程和自动量程, 有显示 Aauto 为自动量程, 四 |
| 电加里性  | Intellige | 档位自动选择最佳档位,否则为手动量程                  |
| 设定限值  | Setup     | 设定电流及功率的上、下限;报警延时;通讯地址;通信波特率        |
| 消音    | Mute      | 超限时可禁止蜂鸣器报警,消音按键灯亮,再次按下可解除消音。       |
| 法委    | Zero      | 按下此键,再按下 0K 键,即进入校零状态,清零是指将当前电压     |
| 月令    | Zero      | 及电流通道的零位值,重新校正零位。                   |
| 显示切换  | Utility   | 选择直流、交流、交直流测量模式                     |
| 按键锁定  |           | 开启此按键,其余按键被锁住不能工作,长按此键 1S 可解锁。      |

表 2.3.1 UTE9802 前面板部件

UTE9811 前面板,如图 2.3.2 所示。

图 2.3.2 UTE9811 前面板

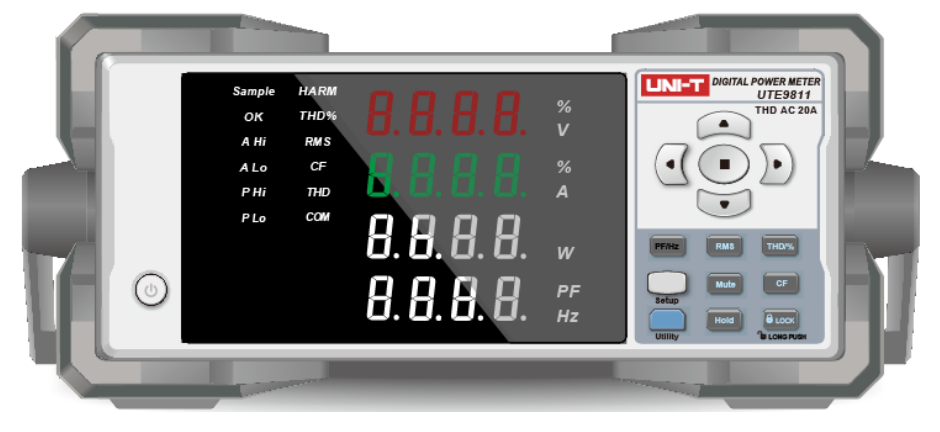

前面板按键及指示功能

表 2.3.2 UTE9811 前面板部件

| 功能分类 符号 | 功能描述 |
|---------|------|
|---------|------|

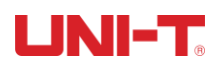

| 参数显示窗口          |         | 四个窗口,同时显示电压 V、电流 A,功率 W、功率因素 PF/频率 Hz。               |
|-----------------|---------|------------------------------------------------------|
| 开关按键            |         | 接通或断开仪器工作电源,按键按下去表示接通,按键弹出表示断开。                      |
| 显示保持            | Hold    | 数据保持按钮,开启时保持当前的显示数据。                                 |
| PF/Hz           | PF/Hz   | 切换 PF,Hz                                             |
| 真有效值            | RMS     | 真有效值                                                 |
| 谐波相对值/<br>谐波绝对值 | THD/%   | THD 电压、电流总谐波失真/各次谐波失真绝对值<br>THD%电压、电流总谐波失真/各次谐波失真相对值 |
| 设定限值            | Setup   | 设定电流及功率的上、下限;报警延时;通讯地址;通信波特率                         |
| 消音              | Mute    | 超限时可禁止蜂鸣器报警,消音按键灯亮,再次按下可解除消音。                        |
| 波峰比             | CF      | 电压/电流波峰比                                             |
| 显示切换            | Utility | 选择 HARM 或 RMS 测量模式                                   |
| 按键锁定            |         | 开启此按键,其余按键被锁住不能工作,长按此键 1S 可解锁。                       |

## 2.4 数字与字符显示

图 2.4.1 数字与字符显示

| R | b |   |   | F | F  |   | H | ß |   |
|---|---|---|---|---|----|---|---|---|---|
| A | В | C | D | E | F  | G | Н | - | J |
| P |   |   | Π |   |    |   | ſ |   |   |
| K | L | М | N | 0 | Р  | Q | R | S | Т |
|   |   |   |   |   | 00 |   |   |   | Ļ |
| U | ۷ | W | Х | Y | Z  | 1 | 2 | 3 | 4 |
| 5 |   |   |   |   |    |   |   |   |   |
| 5 | 6 | 7 | 8 | 9 | 0  |   |   |   |   |

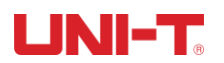

## 2.5 后面板介绍

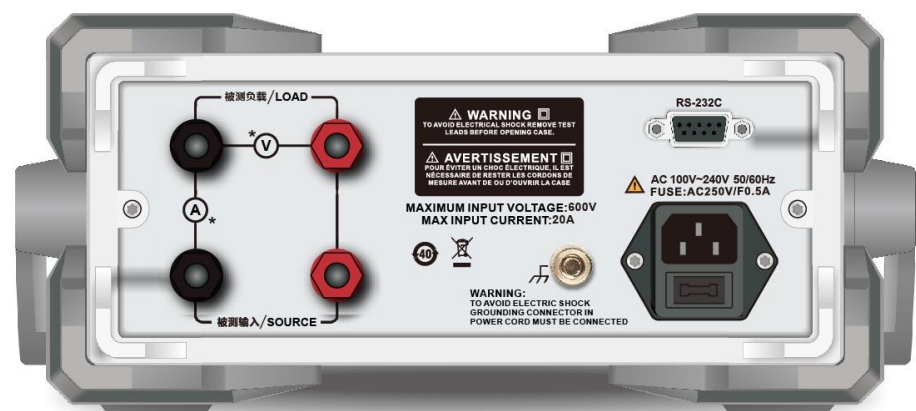

图 2.5.1 UTE9802/UTE9811 后面板

表 2.5.1 UTE9802&UTE9811 产品型号后面板按键及指示功能

| 序号 | 部件图片                                                                                                    | 功能描述                                                                             |
|----|----------------------------------------------------------------------------------------------------|----------------------------------------------------------------------------------|
| 1  | o o o o o o o o o o o o o o o o o o o                                                                                                    | 被测负载/LOAD 接线端                                                                    |
| 2  | で<br>ji (ji) (ji) (ji) (ji) (ji) (ji) (ji) (j                                                                                                    | 被测输入/SOURCE 接线端                                                                  |
| 3  |                                                                                                    | 三线电源插座与保险丝.                                                                      |
| 4  | X                                                                                                    | 废弃电气和电子设备(WEEE)指令 2002/96/EC<br>切勿丢在垃圾桶内。                                        |
| 5  | WARNING:<br>TO AVOID ELECTRIC SHOCK<br>GROUNDING CONNECTOR IN<br>POWER CORD MUST BE CONNECTED                                                                                                    | 壳体接地端标记及警告:操作电源前,请确定设备接地良<br>好。                                                  |
| 6  | <b>4</b>                                                                                                    | 该符号表示在所示时间内,危险或有毒物质不会产生泄露或<br>损坏,该产品环保使用期限是 40 年,在此期间内可以放心<br>使用,超过规定时间应该进入回收系统。 |
| 7  | A WARNING  Control of the second and the second and the s | 警告语:为防止触电,打开机盖之前务必关闭电源,移除电<br>源线和测试线。                                            |
| 8  | MAXIMUM INPUT VOLTAGE:600V<br>MAX INPUT CURRENT:20A                                                                                                    | 表示本仪器最大输入电压和最大输入电流。<br>具体电压电流以机器面板标识为准。                                          |
| 9  | RS-232C                                                                                                    | RS232 通讯接口,提供仪器与外部设备的串行通讯接口,非<br>SCPI 通讯,详细见第五章 RS232 通讯介绍。                      |

### 第三章 操作准备与测量显示

#### 3.1 操作前准备

#### 3.1.1 连接好电源线

仪器的使用电压为 220V±10%,请确保供电电源在本仪器的额定电压范围内,并确保仪器接地良好。 警告:请务必在开启电源前确认电源电压与供电电压是吻合的,否则会烧坏仪器。

注意: 仪器应在推荐的工作条件下使用, 千万不要在放有易燃, 易爆品的地方使用仪器, 在这种环境下使 用任何电子设备或电子仪器都有可能引起安全伤害。

#### 3.1.2 连接测试线路

请按照如图 3.1.1 连接电源和负载,并确保电压、电流在仪器测量范围。

图 3.1.1 测试线路连接

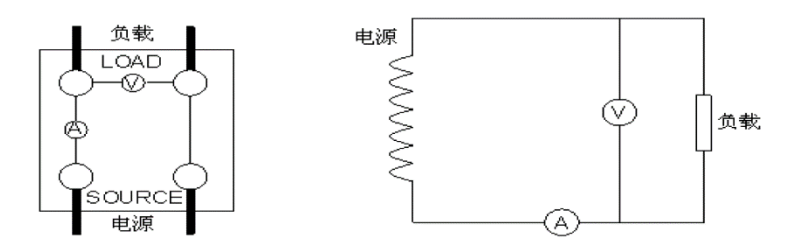

警告:

1. 负载电流沿上图中粗线流过,因此这些导线要有足够大的安全载流量。

2. 在负载端接线时应关掉负载的供电电源与仪器的电源。

注意:

1) 当测量大电流/电压或电流包含高频成分, 接线时应特别注意可能会相互产生干扰和噪音问题。

2) 导线应尽可能短。

3)测量电流时尽可能使用粗导线。

4)为减小对地的分布电容,导线及接地线应尽可能远离仪器外壳。

#### 3.1.3 打开/切断电源

打开电源: 打开电源后开始自检程序,当检测结果正确时仪器就进入测量状态。

切断电源:当切断电源时,以前所设定的电流和功率上、下限值将保留下来,下次开机后这些值均不变。 注意: 切断电源后应等待 5 秒之后才能再次打开电源,否则仪器可能显示不正常。

#### 3.1.4 开机测量

首先插上仪器后面板上的电源插座,并使用规定的仪器电源电压,电源插座上应带地线。检查接线正确无 误后,打开位于仪器前面板的仪器开关,仪器进入测量状态。给负载上电,等负载工作稳定后,即可从仪 器前面板的显示器上读出所需的测量值。

注意: 仪器应预热30分钟后,方可进入稳定状态,切断仪器电源后,应等待5秒以上才能再次上电,严 禁在短时间内反复开关电源,这会引起仪器寿命缩短,并有可能引起仪器故障。在当开测量完毕后,关闭 仪器电源,并拔下插头,以防可能的雷击造成仪器的损坏。

## UNI-T®

### 3.2 测量显示

#### 3.2.1 窗口显示

UTE9802 和 UTE9811 仪器都有四个显示窗口,可以同时显示不同的测量值,其测量范围也不尽相同,详见如下表格 3.2.1。

| 序号 | 窗口显示内容 | 名称         | 测量范围             | 型号              |
|----|--------|------------|------------------|-----------------|
| 1  | V      | 电压(伏特)     | U: 3.0V~600V     | UTE9802、UTE9811 |
| 2  | A/mA   | 电流(安培/毫安培) | I: 0.0005A~20A   | UTE9802         |
|    |        |            | I: 0.005A~20A    | UTE9811         |
| 3  | W      | 有功功率(瓦)    | P: 0.001₩~12k₩   | UTE9802         |
|    |        |            | P: 1₩~12k₩       | UTE9811         |
| 4  | PF     | 功率因数       | PF: -1.000~1.000 | UTE9802、UTE9811 |
|    | Hz     | 频率(赫兹)     | Hz: 40Hz~130Hz   | UTE9802         |
|    |        |            | Hz: 40Hz~70Hz    | UTE9811         |

表 3. 2.1 UTE9802/UTE9811 窗口显示内容

注意:

(1) 输入信号很小时, 频率显示为 "0.00"

(2)不能超过仪器所标示的测量范围使用。

UTE9802&UTE9811 仪器共有五个参数和四个显示窗口,电压 V、电流 A、有功功率 W 同时显示,其中 PF 和 Hz 通过 PF/Hz 功能键进行切换显示读数,有如图 3.2.1 显示状态。

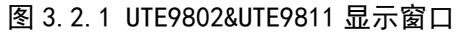

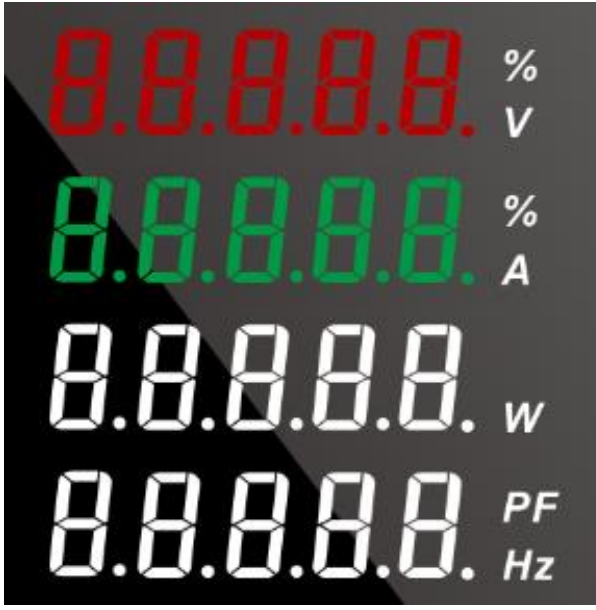

#### 3.2.2 固定显示值(Hold)

按下 Hold 键时,可保持之后所有显示的测量值(显示保持状态),再次按下 Hold 键时, Hold 指示灯灭,返回到通常的测量状态。

#### 3.2.3 按键锁定(Lock)

为了防止测量期间产生误操作等,可将操作键设为无效状态(按键锁定状态),按下面板上的 Lock 键, Lock 键指示灯点亮,即使按下键也不响应。需长按 Lock 键 1s 指示灯熄灭,操作键变为可使用状态。 UNI-T.

#### 3.3 UTE9802 测量模式

#### 3.3.1 AC 测量模式

模式选择:按 "UTILITY"键可选择A C测量模式 测量对象:对干基频为45Hz~130Hz,带宽为5kHz的信号,选择此模式,可准确测量并显示其交流成分的 电参数值。

#### 3.3.2 DC 测量模式

模式选择:按 "UTILITY键可选择DC测量模式 测量对象:对于基频为DC信号,选择此模式可准确测量并显示其直流成分的电参数值 注意:使用此模式前。根据实际情况,可对仪器电压及电流通道进行校零

#### 3.3.3 AC+DC 测量模式。

模式选择:按"UTILITY"键可选择AC+DC测量模式 测量对象:对于基频为DC或45Hz~130Hz,带宽为5kHz的信号,选择此模式可准确测量并显示被测信号的 电参数值(真有效值),例如常见的半波整流信号。 注意:使用此模式前,根据实际情况,可对仪器电压及电流通道进行校零

#### 3.3.4 测量模式的选择

当测量对象波形为对称交流波形时,可选择使用AC测量模式,此时可消仪器零位的影响。当测量对象波形为直流,且纹被很小时,可选择使用DC测量模式,此时可消除外界的交流信号影响,当测量对象波形既不属于对称交流波形,也不属于纯直流波形,或不知被测量对象的波形时,可选择使用AC+DC测量模式。此时可准确测量被测对象的真有效值。

#### 3.4 UTE9811 测量模式

#### 3.4.1 普通测量模式

左上角"HARM"不显示为普通模式,"RMS"为真值测量状态,可准确测量并显示其交流电参数值; "CF"为波峰测量状态,可准确测量并显示其负载的电压和电流的波峰比,功率和频率、功率因数。

#### 3.4.2 谐波测量模式

按"UTILITY"键,左上角HARM显示,选择进入谐波分析测量模式,再次按下此键,退出分析模式。也可 以普通模式下,直接按"THD/%"键可直接进入分析模式。 显示如下:

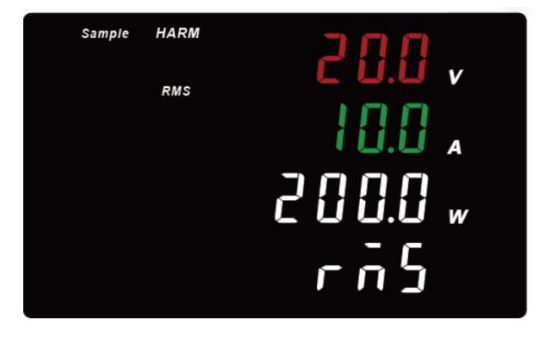

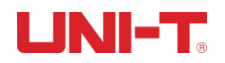

按"THD/%",选"THD%"模式进入电压电流总谐波相对值测量。按"▲,▼"选择测量各次谐波相对值 总谐波 一次谐波

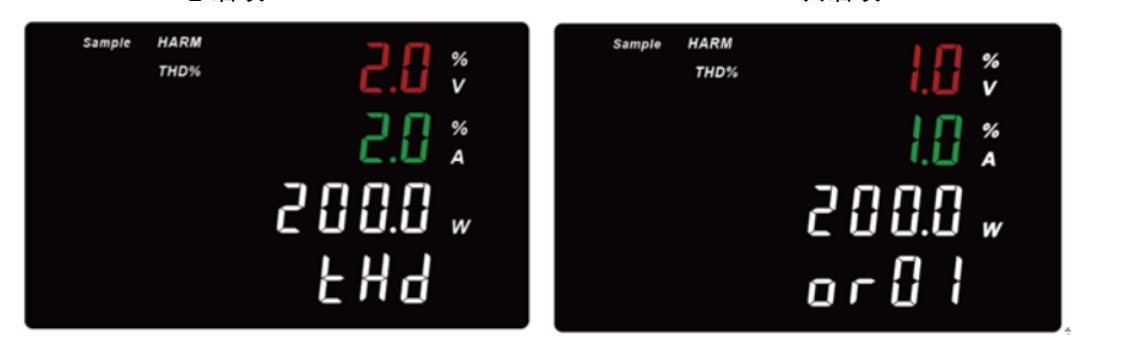

按"THD/%",选"THD"模式进入电压电流总谐波绝对值测量。按"▲,▼"选择测量各次谐波绝对值 总谐波 一次谐波

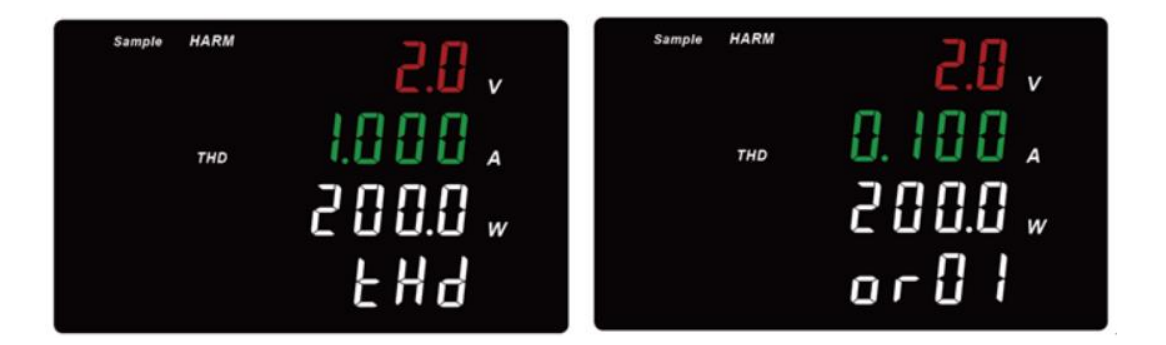

按"CF"进入电压电流波峰比测量

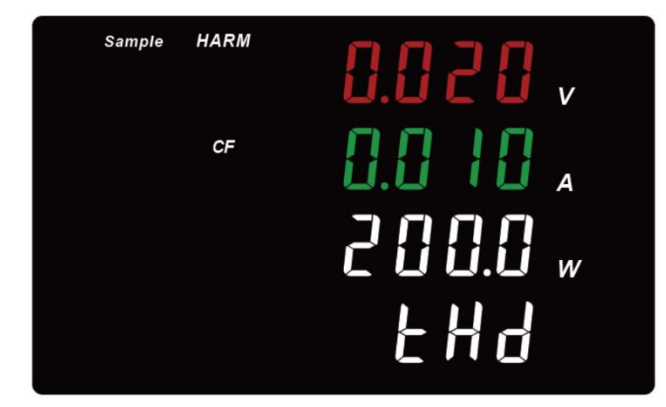

# 第四章 SETUP 操作功能

UNI-T

按【SETUP】可进入设置页面,然后通过方向键输入参数,继续按【SETUP】可进入下一参数的设置。 4.1 电流上下限设置

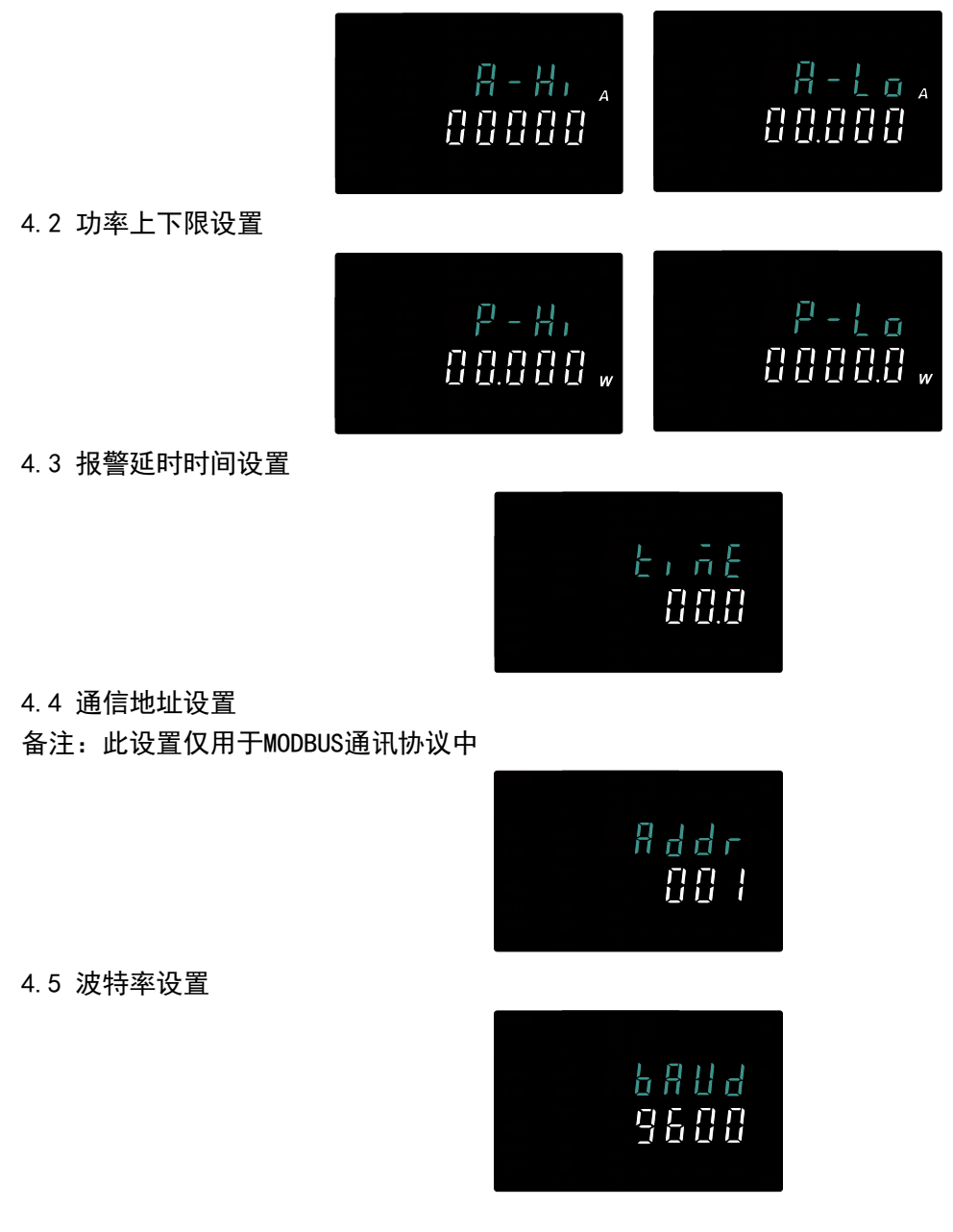

分选功能说明:

在生产线成品检验时,经常需对大量同规格的成品进行测试,以判断该批次的质量情况。为提高测试效率,可在仪器内设置某一范围,由仪器判断该产品的合格与否,免除了操作人员的读数、判断,减轻了 操作人员的工作,大提高测试效率。

为得到正确的分选结果,必须要对仪器进行正确的参数设定。可以设置电流、功率超上限和超下限值, 若被测件的对应项的测试值大于设定值上限,或小于设定值下限,表示被测件不合格,蜂鸣器也发出响 声。设置上限值务必要比下限值要大,才能正常报警,当上限和下限值为相同时,则不参与报警。当测 量值为零时,仪器不进行功率上下限判定。

### 第五章 RS232 通讯

### 5.1 概述

UTE9802 和 UTE98011 标配 RS232 通信方式,可以根据需要使用相应的通信线进行远程操作。智能电量测 量仪末端有一个 DB9 母头的接口(即 RS232 接口)如图 5.1.1,使用标准的 RS-232 电缆可以实现与计算 机 COM 口的连接。

1. DB9串行接口及引脚定义

图 5.1.1 RS-232 接口(DB9 接口)

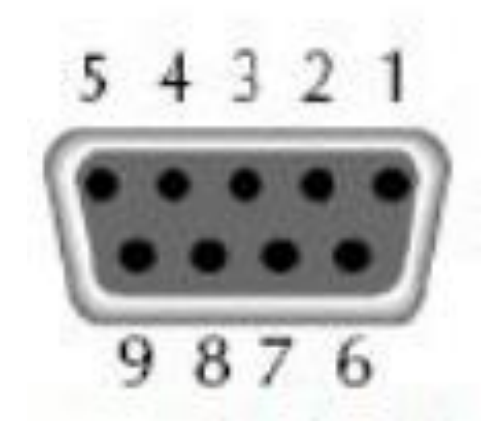

| 1 | NC          |  |
|---|-------------|--|
| 2 | TXD (RS232) |  |
| 3 | RXD (RS232) |  |
| 4 | NC          |  |
| 5 | GND (RS232) |  |
| 6 | NC          |  |
| 7 | NC          |  |
| 8 | A (RS485)   |  |
| 9 | B (RS485)   |  |

2. 通讯设定

在进行通讯操作前,应该首先使智能电量测量仪与控制主机的下列参数相匹配:

(1) 波特率:

UTE9802: 4800、9600、19200

- UTE9811: 9600、19200、38400、115200
- (2) 校验位: NONE (固定值)
- (3) 数据位: 8
- (4) 停止位: 1 (固定值)

# 第六章 存放与校准

### 6.1 存放注意事项:

- 6.1.1 应将仪器存放于说明书指定环境下,参考第二章2.2章节存储环境要求。切勿将仪器存放于温度高、 湿度大、温度变化快或者容易冷凝的地方。建议存放环境为干燥且温度在 20℃左右。
- 6.1.2 存好产品包装材料(纸板箱、垫层、塑料袋等),以备日后运送仪器之用。使用包装材料运送仪器,可以保护仪器不受温度的突然变化、冲击和震动的影响,保护仪器在运输过程中免遭损坏。
- 6.1.3 勿将仪器存放于有尘土、烟雾或者化学气体的环境中。

6.1.4 避免阳光直射。

### 6.2 常见故障及排除

| 序号 | 现象         | 措施                                      |
|----|------------|-----------------------------------------|
| 1  | 开机后,仪器窗口无显 | (1)确保仪器电源线已正常连接。                        |
|    | 示          | (2)确保供电电源在允许供电范围。                       |
| 2  | 显示的测量值不准确  | (1)确保工作的环境温度与湿度在允许范围内。                  |
|    |            | (2)确保显示不受噪声干扰。                          |
|    |            | (3)检查测试线是否正常连线。                         |
|    |            | (4)检查接线方式设置是否正确                         |
|    |            | (5)数据显示是否在锁存状态下。                        |
|    |            | (6)重新开机。                                |
| 3  | 按键操作无效     | (1)检查是否有其他按键卡死。                         |
| 4  | 通讯失败       | (1)检查通信线是否正常连接, (T X / R X或A / B信号是否应)。 |
|    |            | (2)检查仪器地址和通讯模式是否和上位机对应。                 |

其他情况详见各章节注意事项。

### 6.3 校准注意事项

#### 检定和校正

应卸掉被检仪器后面上接线柱之间的跳线,标准表的精度应高于被检表一个等级,标准源应有足够的稳 定度。所有仪器设备上电15分钟后,待其稳定,缓慢调节标准交流源的电压或电流输出,观察标准表读 精至所需值,待数据稳定后,记录标准表和被检表的数据,并计算测量误差值,判断其是否符合误差范 围。

| 项目       | 参比值或范围 | 参比值或范围  |
|----------|--------|---------|
| 环境温度℃    | 23     | ±5      |
| 环境湿度% RH | 45~75  |         |
| 大气压KPa   | 86~106 |         |
| 交流供电电压V  | 220    | ±2%     |
| 交流供电电压Hz | 50     | ±1%     |
| 交流供电波形   | 正弦     | ß= 0.05 |
| 外电磁场干扰   | 应避免    |         |
| 通风       | 良好     |         |
| 阳光照射     | 避免直射   |         |

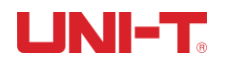

注: 所使用的检验设备应符合定期计量检定合格的规格, 计量周期为一年。

图 6.3.1 检定和校准接线图

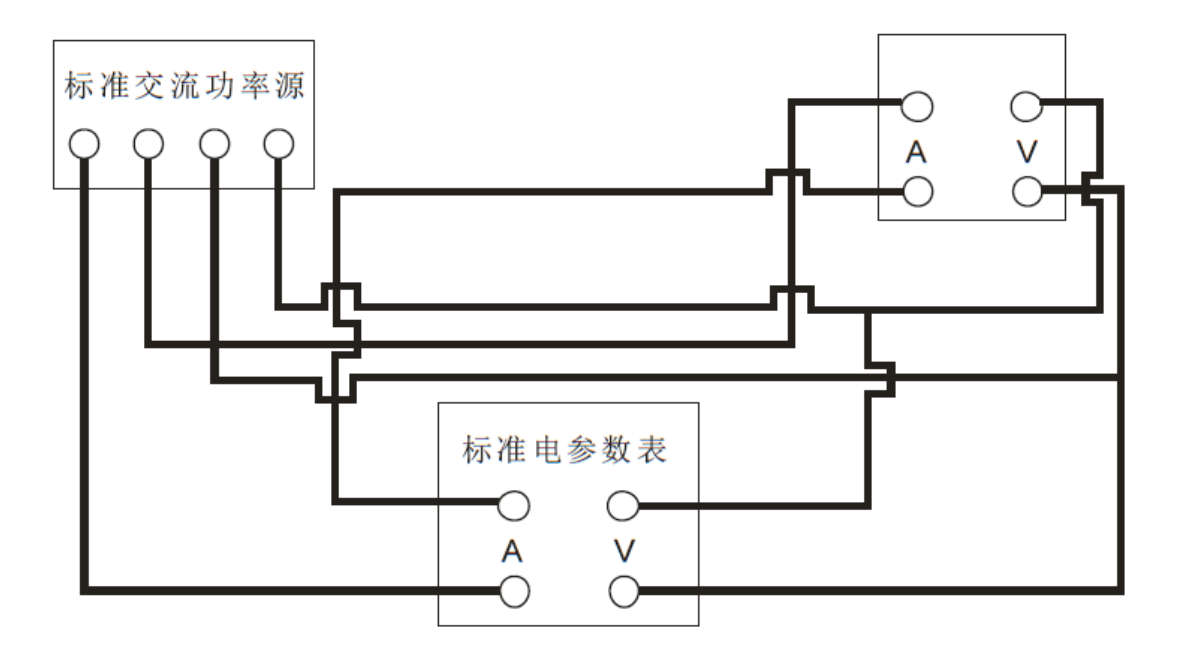

## UNI-T®

# 第七章 附录

### 7.1 选配测试线

优利德公司为客户提供可选配测试线,分别有三种型号 UTE-L16A、 UTE-L10A、UTE-L16C,如图 7.1.1 所示,用户可以根据自身需求购置其一或者多个,下表 7.1 本公司建议搭配方案供用户参考,请注意表格 中本公司测试线规格与所能承受的最大电流电压。

图 7.1.1 UTE-L16A UTE-L10A UTE-L16C 测试线

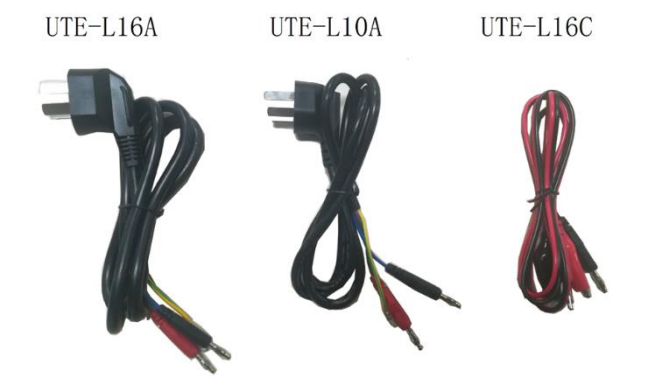

注意:如上为选配测试线,非随整机一起,如用户有需求,需单独购置。

表 7.1.1 测试线建议配套使用方案

|        |                     |                      | 电压电流规    |       |          |
|--------|---------------------|----------------------|----------|-------|----------|
| 配套方案   | 配套名称                | 零件型号及名称              | 格        | 长度    | 建议施用电器   |
|        | 10A 测试<br>线配件套<br>装 | UTE-L10A 10A 国标三插头转香 | 250V/10A |       | 小家电电器,   |
|        |                     | 蕉头电源连接线              |          |       | 如风扇,电吹   |
| 配套方案 1 |                     |                      |          | 1. 2m | 风,电饭煲等   |
|        |                     | UTE-L16C 16A 连接线带鳄鱼夹 | 220V/16A |       | 电流不超过    |
|        |                     |                      |          |       | 10A 电器。  |
|        | 16A 测试<br>线配件套<br>装 | UTE-L16A 16A 国标三插头转香 | 250V/16A | 1. 2m | 大功率电器,   |
|        |                     | 蕉头电源连接线              |          |       | 如空调,电热   |
| 配套方案 2 |                     |                      |          |       | 水器等电流不   |
|        |                     | UTE-L16C 16A 连接线带鳄鱼夹 | 220V/16A |       | 超过 16A 电 |
|        |                     |                      |          |       | 器。       |

图 7.1.2 测试线接线示意图

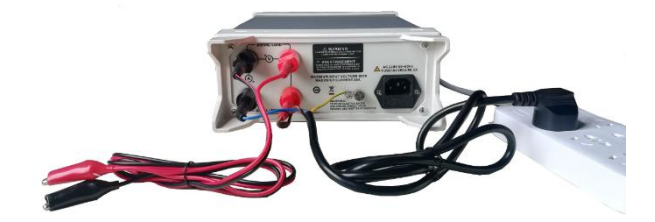

警告: 连接线路之前, 请确保电源是关闭的以避免电击引起人身伤害。

### 7.2 保险丝规格

本仪器有备用保险丝1个,装在仪器保险丝盒中,如果保险丝被烧坏,更换保险丝具体步骤如下: 1) 拔出电源线,用小螺丝刀取出电源线插孔处的保险丝盒,取出保险丝。如下图7.2.1所示。

图 7.2.1 保险丝取出示意图

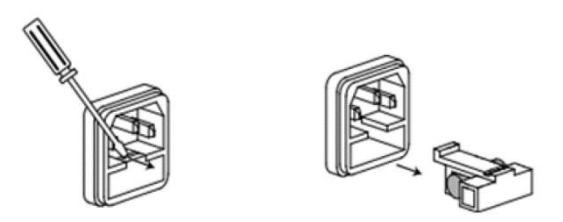

如果保险丝已经熔断,请根据机型选择相同规格的保险丝 进行替换,保险丝与机型配套信息如下表所示。

表7.2.1保险丝型号及规格

| 型号              | 保险丝规格         |  |  |
|-----------------|---------------|--|--|
| UTE9802/UTE9811 | AC250V F0. 5A |  |  |

3) 替换完成后请将保险盒重新安装回原位,如图7.2.2所示。

图 7.2.2 保险丝安装示意图

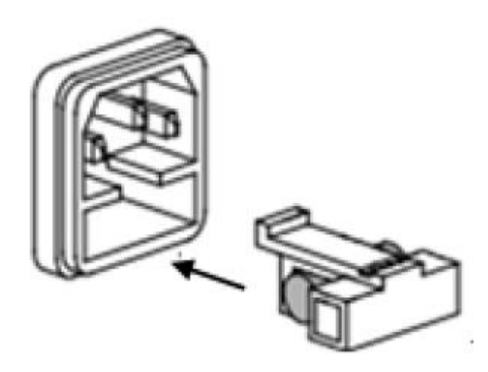

### 优利德科技(中国)股份有限公司

地址:中国广东省东莞市松山湖园区工业北一路6号 电话: (86-769):85723888 邮编: 523808 <u>http://www.uni-trend.com.cn</u> 产品执行标准: Q/YLD 13

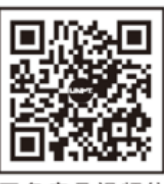

更多产品视频信 息请扫描二维码